| ワードでカレンダーを作成                        | <i>ڏ</i>                                                                                                    | PCクラブ 2020.12.16<br>伊藤 嘉明             |
|-------------------------------------|----------------------------------------------------------------------------------------------------|---------------------------------------|
| Word でカレンダーを作成、<br>1.「ファイル」タブをクリック。 |                                                                                                    | 日 ら じ :<br>77位 本山 が 単入 ガイン レイアハ 参戦的 乱 |
| 2.「新規」をクリック。                        | <ul> <li>←</li> <li>(補給</li> <li>(補給</li> <li>(補給</li> <li>(補給</li> <li>(本)</li> <li>(本)</li> <li>(本)</li> </ul> |                                       |
|                                     | 上書9667<br>名前後付けて保存<br>印刷<br>共有<br>エウ2ポート                                                                         |                                       |
| 3. テンプレートの一覧が表示されたら<br>ートをクリック      | 、希望するカレン                                                                                                    |                                       |

No.: 156

ここでは例として、「カレンダー」をクリックします。

## 補足

希望するカレンダーが一覧にない場合は、「オンラインテンプレート の検索」ボックスに「カレンダー」と入力して「Enter」キーを押し ます。 検索結果の一覧から、希望するカレンダーをクリックします。

4. 選択したカレンダーのテンプレートが表示されたことを確認し、「作成」をクリックし。

- 5.「作成」をクリックすると、年・月を変更
- 【年・月を変更する方法のもう一つは、「カレンダー」タブを開 くと

下図の表が表示される。】

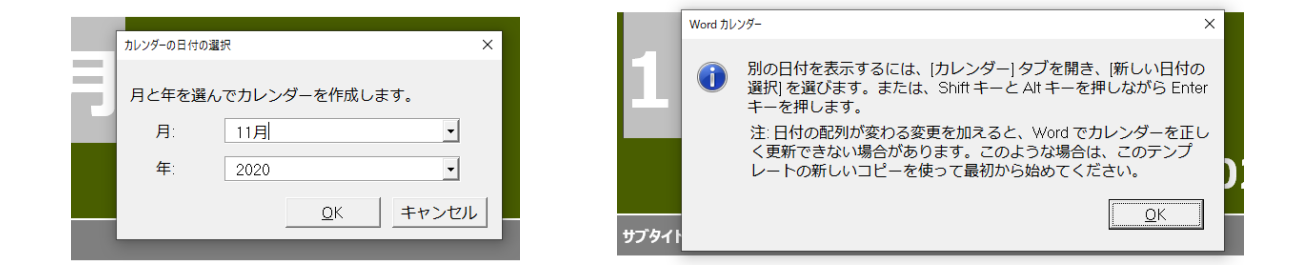

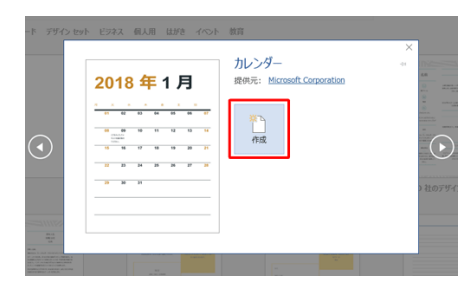

新規

2013

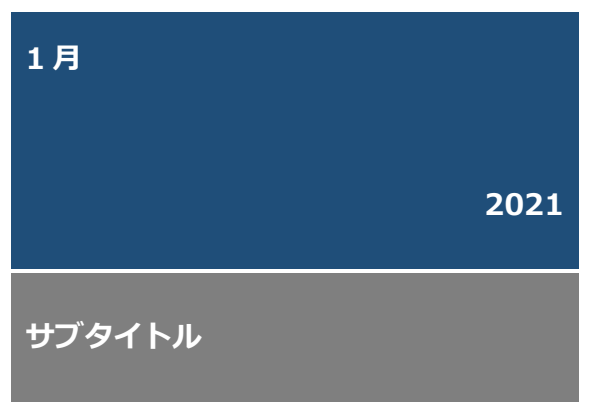

右上に※印のような形をクリックすると「1月」「2021」 を変更できる。 また、色等も変更できる。 サブタイトルも任意に

補足 カレンダー内に文字を入力したり、画像を挿入したりすることもできます。
文字を追加した一例